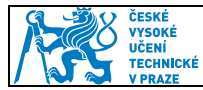

Manuál pro nastavení el. podpisu v PES

1) Zapojení čtečky karet do PC

Po zapojení vyčkáme, než si operační systém nainstaluje ovladače čtečky (max. 5 min). Správně nainstalovanou čtečku poznáme tak, že se rozsvítí. Pokud se čtečka nerozsvítí, musíme ovladač nainstalovat manuálně.

Dle verze operačního systému si stáhneme a nainstalujeme ovladač. Čtečka by měla nyní svítit.

Tento postup se týká pouze čteček typu OMNIKEY 3021 USB. Win XP 32bit - <u>http://www.hidglobal.com/drivers/14937</u> Win XP 64bit - <u>http://www.hidglobal.com/drivers/14962</u> Win 7/Vista 32bit - <u>http://www.hidglobal.com/drivers/21518</u> Win 7/Vista 64bit - <u>http://www.hidglobal.com/drivers/21517</u> Win 8/8.1 32bit - <u>http://www.hidglobal.com/drivers/21520</u> Win 8/8.1 64bit - <u>http://www.hidglobal.com/drivers/21519</u>

### 2) Instalace podpisové knihovny

Z uvedených odkazů pod textem stáhněte a nainstalujte knihovnu PKCS#11. Instalace PKCS#11 knihovny je pro Windows XP/vyšší a Linux. Knihovna je v aplikacích dostupná pod názvem oksmartpkcs11.dll. PES si tuto knihovnu automaticky vyhledá a při první podpisu pouze potvrdíme umístění. Tuto knihovnu je možné využívat pro podpis kromě PES i v Thunderbird, Firefox, PDFsign a dalších aplikacích, které nevyužívají úložiště Microsoft.

Win 32bit verze, <u>https://pki.cvut.cz/soubory/oksmart32-pkcs11.msi</u> Win 64bit verze, <u>https://pki.cvut.cz/soubory/oksmart64-pkcs11.msi</u> Fedora 64bit, <u>http://www.oksystem.cz/df/2088</u> Debian 64bit, <u>http://www.oksystem.cz/df/2090</u>

## 3) Vložení karty do čtečky

Karta se vkládá do svítící čtečky čipem nahoru dle obrázku.

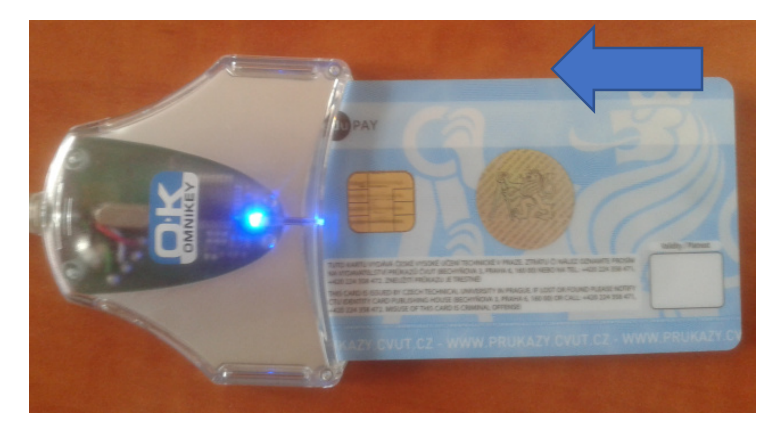

Obrázek 1: Ukázka správného vložení karty do čtečky

| Vypracoval: | Ing. Lukáš Vopařil | Distrost od: | 14 4 2015  |
|-------------|--------------------|--------------|------------|
| Schválil:   |                    | Flathost ou. | 14.4. 2013 |

| ČESKÉ<br>VYSOĶÉ |                                          | Stránka 2 z 4 |
|-----------------|------------------------------------------|---------------|
| UCENI           | Manadiana and an additional data and DEC |               |
| V DDAZE         | Manual pro nastaveni el. podpisu v PES   |               |

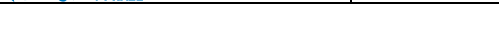

# 4) Nastavení Java (pouze od verze Java 8 update 60)

# Zvolte nastavení Java v **Ovládací panely/ programy/Java** Vyberete Záložku **Security** a zvolte **Edit Site List**

Výbelete založku **Seculty** a zvolte **Luit Site List** 

Klikněte na tlačítko Add a napište do vybraného řádku URL: <u>https://pes.cvut.cz</u>

| 🛃 Java Control Panel                                                                               |                              |
|----------------------------------------------------------------------------------------------------|------------------------------|
| General Update Java Security Advanced                                                              |                              |
| Enable Java content in the browser 1.                                                              |                              |
|                                                                                                    |                              |
|                                                                                                    |                              |
| Security level for applications not on the Exception Site list                                     |                              |
| 🔘 Very High                                                                                        |                              |
| Only Java applications identified by a certificate from a trusted author                           | ty are allowed to run,       |
| and only if the certificate can be verified as not revoked.                                        |                              |
| i High                                                                                             |                              |
| Java applications identified by a certificate from a trusted authority an                          | e allowed to run, even if    |
| the revocation status of the certificate cannot be verified.                                       |                              |
|                                                                                                    |                              |
|                                                                                                    |                              |
| Exception Site List<br>Applications launched from the sites listed below will be allowed to run of | ter the appropriate security |
| prompts.                                                                                           | 2.                           |
| https://idp2.civ.cvut.cz/<br>https://pes.cvut.cz/                                                  | Edit Site List               |
| - <u>-</u>                                                                                         | Luit Site List               |
| Destars Seguity Prepata                                                                            | Manage Certificates          |
| Restore Security Prompts                                                                           | Manage Certificates          |
|                                                                                                    |                              |
|                                                                                                    |                              |
| ОК                                                                                                 | Cancel Apply                 |
|                                                                                                    |                              |
| S Exception Site List                                                                              | ×                            |
|                                                                                                    |                              |
| Applications launched from the sites listed below will be allowed to run after the<br>prompts.     | appropriate security         |
|                                                                                                    |                              |
| Location                                                                                           |                              |
| https://pes.cvut.cz/                                                                               |                              |
|                                                                                                    |                              |
| 4.                                                                                                 |                              |
|                                                                                                    |                              |
|                                                                                                    | 3.                           |
|                                                                                                    |                              |
| EII E and HTTP protocole are considered a considered.                                              | Add Remove                   |
| FILE and HITP protocols are considered a security risk.                                            | ricentove                    |
| We recommend using HTTPS sites where available.                                                    | Renove                       |
| We recommend using HTTPS sites where available.                                                    |                              |

| Vypracoval: | Ing. Lukáš Vopařil | Distract od:  | 14 4 2015  |
|-------------|--------------------|---------------|------------|
| Schválil:   |                    | Flatilost ou. | 14.4. 2013 |

| Ž8         | ČESKÉ<br>VYSOKÉ               |                                        | Stránka 3 z 4 |
|------------|-------------------------------|----------------------------------------|---------------|
| <b>F</b> Y | UCENI<br>Technické<br>V praze | Manuál pro nastavení el. podpisu v PES |               |

#### 5) Nastavení internetového prohlížeče

Při samotném podepsání je nutné v prohlížeči potvrdit/povolit všechny vyskakovací okna, kvůli spuštění podpisového JAVA apletu. Někdy bývá JAVA v prohlížeči automaticky blokována, proto je nutné ji povolit v nastavení. Doporučené prohlížeče – Mozilla Firefox, Google Chrome.

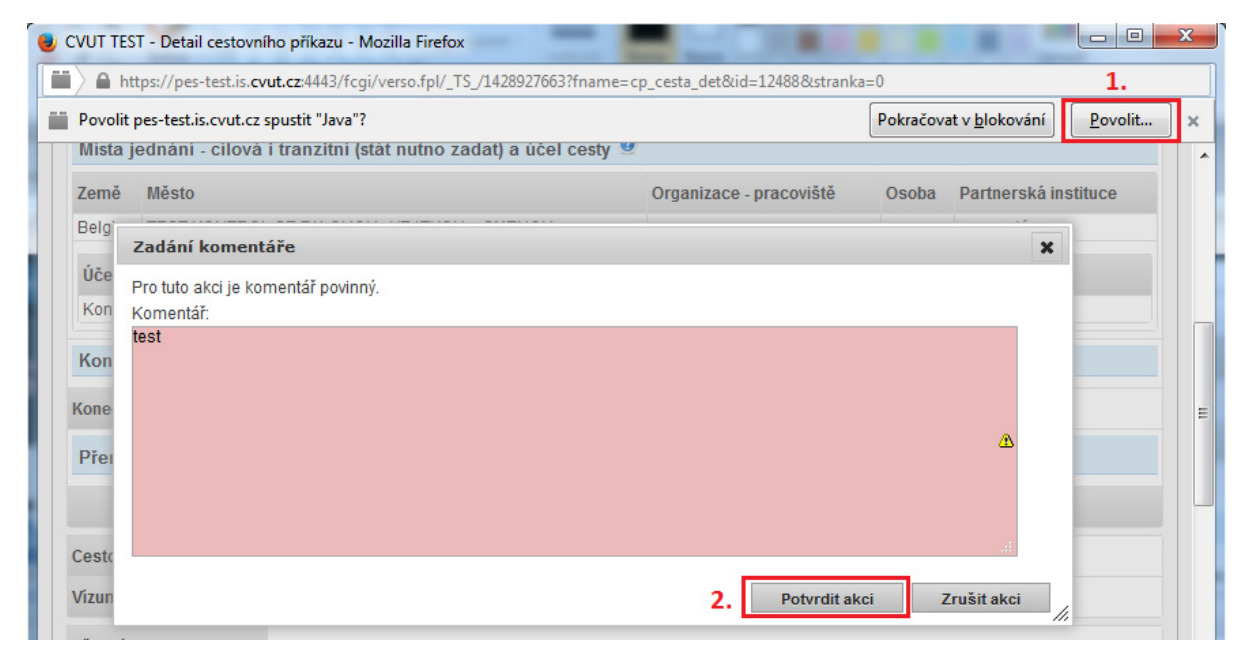

Obrázek 2: Povolení JAVA při podpisu v prohlížeči Mozilla Firefox

| Země Město                  |                                 | Na této stránce byly zablokovány následující pluginy: Další inform |
|-----------------------------|---------------------------------|--------------------------------------------------------------------|
| Belgie TEST KO              | NTROL SE ZALOHOU , VRATKOU a SM | MEN Java(TM)                                                       |
| Účel                        | V rámci                         | Vždy povolovat pluginy z webu pes-test.is.cvut.cz 2.               |
| K Zadání kor                | nentáře                         | Pokračovat v blokování pluginů                                     |
| K Pro tuto akci             | je komentář povinný.            | Tentokrát spustit všechny pluginy                                  |
| Komentář:<br>Ko test chrome |                                 | Spravovat blokování pluginů 3. Hotove                              |
| Ce                          |                                 |                                                                    |
| Víz                         |                                 | <b>4.</b> Potvrdit akci Zrušit akci                                |
| Př€                         |                                 |                                                                    |
| Přŧ<br>Cestovní pojišt      | ění 🤨                           |                                                                    |

*Obrázek 3: Povolení JAVA při podpisu v prohlížeči Google Chrome. Po povolení je nutné cestovní příkaz zavřít a znovu otevřít detail.* 

| Vypracoval: | Ing. Lukáš Vopařil | Distant adu  | 14 4 2015  |
|-------------|--------------------|--------------|------------|
| Schválil:   |                    | Plathost ou: | 14.4. 2013 |

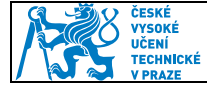

Java Update Needed

| Yc      | our Java version is out of date.                                                                |
|---------|-------------------------------------------------------------------------------------------------|
| •       | <ul> <li>Update (recommended)</li> <li>Get the latest security update from java.com.</li> </ul> |
|         | <ul> <li>Block</li> <li>Block Java content from running in this browser session.</li> </ul>     |
|         | Later<br>Continue and you will be reminded to update again later.                               |
| 📃 Do no | ot ask again until the next update is available.                                                |

Obrázek 4: Vyskakovací okno ohledně verze JAVA. Funkční verze Java jsou 6,7,8.

| Security | Warning                                                                                                    |  |  |
|----------|----------------------------------------------------------------------------------------------------|--|--|
| 9        | Allow access to the following application from this web site?                                                                                                    |  |  |
|          | Web Site: https://pes-test.is.cvut.cz:4443                                                                                                    |  |  |
|          | Application: XMLDSigDOMApplet<br>Publisher: DERS Group s.r.o.                                                                                                    |  |  |
|          | This web site is requesting access and control of the Java application shown above.<br>Allow access only if you trust the web site and know that the application is<br>intended to run on this site. |  |  |
|          | o not show this again for this app and web site. Allow Do Not Allow                                                                                                    |  |  |
|          | lore information                                                                                                    |  |  |

Obrázek 5: Vyskakovací okno. Povolit pouze pokud se jedná o stránky PES (DERS Group s.r.o.).

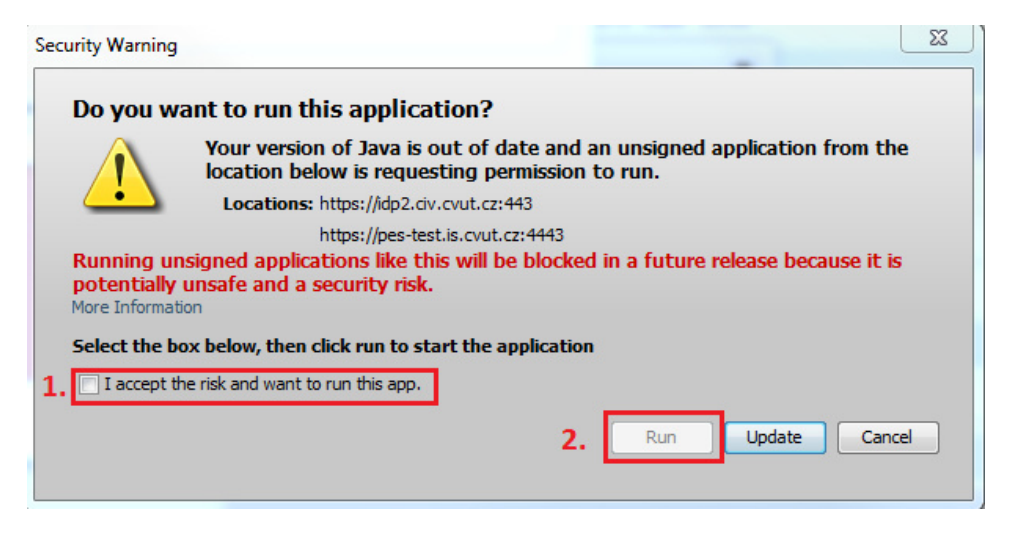

Obrázek 6: Vyskakovací okno. Povolit pouze pokud se jedná o stránky PES (DERS Group s.r.o.).

| Vypracoval: | Ing. Lukáš Vopařil | Distrost od: | 14 4 2015  |
|-------------|--------------------|--------------|------------|
| Schválil:   |                    | Flathost ou. | 14.4. 2013 |